|                      | L券                                                        |               |                      | 銘柄名・コ       | ード・キーワード     | 株価材          | i索<br>ニトフォ | <b>リオ 2</b> 取              | SI PLIA                | ★ よく             | (đ       |
|----------------------|-----------------------------------------------------------|---------------|----------------------|-------------|--------------|--------------|------------|----------------------------|------------------------|------------------|----------|
| ↑ マーケ                | אש                                                        | 国内株式          | 外国株<br>海外ETI         | 投信          | 債券           | FX           | 先<br>オプ:   | 物 CFI<br>ション eワラ           | D 金・銀<br>ント プラチナ       | NISA<br>つみたてNISA | <b>N</b> |
| 新規注文<br>取引所<br>P     | 計<br>注文<br>TS                                             | 信用返済<br>・現日現海 | 保有株式                 | 式 注文<br>取消  | ·罰正 IPO      | PO           | 立<br>(分売   | 51 注文画歴<br>「会外<br>・トレード)   | <u>当日和定一覧</u><br>単元未満株 | テーマ投資            |          |
| 信用建玉一覽               | ź                                                         |               | 2                    |             |              |              |            | 🖻 <u>買付・</u> (             | <u>言用建余力</u> 盾         | 株価 🖻 全板          | Ž        |
| 建玉の表示 / マ個           | <ul> <li>         ・・・・・・・・・・・・・・・・・・・・・・・・・・・・・</li></ul> |               |                      |             |              |              |            |                            |                        |                  |          |
| 売建玉総額                | 2,                                                        | ,950,000      | 買建于                  | 総額          |              |              | 建玉評        | 価損益合計                      | -32                    | ;311             |          |
| 銘柄                   | 売/<br>買建                                                  | 市場<br>期限      | 建日<br>返済期限           | 預り<br>(担保)  | 建株数<br>(注文中) | 建闻           | é価<br>E値   | 建代金<br>諸経費等                | 評価損益                   | 盐 取引             | 2        |
| <u>任天堂</u><br>7974 💌 | 売建                                                        | 東証<br>6ヶ月     | 19/02/14<br>19/08/13 | 特定<br>(51%) | 100          | 29,5<br>29,8 | 500<br>305 | 2,950,000<br>1 <u>,811</u> | -32,311                | <u>返買</u><br>現渡  |          |

## 1 取引のタブをクリックしてください。

2 信用返済・現引現渡をクリックしてください。

3 返済をしたい銘柄の「返買」をクリックしてください。

| 新規注文<br>取引所                                                             | 新規注<br>PTS     | 文<br>·               | 信用返済<br>•現日現渡 | 保有株式          | 注文照<br>取消 訂             | 会             | IPO PO        | ⑶           | 立会外<br>売・トレー | +F)   | 单元未满株         | テーマ                 | 投資                         |
|-------------------------------------------------------------------------|----------------|----------------------|---------------|---------------|-------------------------|---------------|---------------|-------------|--------------|-------|---------------|---------------------|----------------------------|
|                                                                         |                |                      |               |               |                         |               |               |             |              |       |               |                     |                            |
| [<br>[<br>[<br>[<br>[<br>[]]]<br>[]]<br>[]]<br>[]]<br>[]]<br>[]]<br>[]] |                |                      |               |               |                         |               |               |             |              |       |               |                     |                            |
|                                                                         | 9/4) <b>x</b>  | σ.UC                 |               |               |                         |               |               |             |              |       |               |                     | _                          |
| 現在値 💈                                                                   | 29,80          | 00                   | ↓ 前日比         | -195 (-0.65   | 5 <mark>%</mark> )(19/C | 12/14         | 13:10) 🖪      | ) <u>チャ</u> | <u>-ŀ</u>    |       |               |                     |                            |
| 始値                                                                      |                | 30,                  | ,000 (09:00)  |               | 価                       |               | 30,310 (09:   | 05)         |              | 安値    | 29,55         | 50 (09:34           | t)                         |
| 前日終何                                                                    | 直              | 29,99                | 95 (19/02/13) | 出             | 来高                      |               | 1,536,400 (1) | 310)        | 売            | 買代金   | 代金 45,947,436 |                     | 円)                         |
| 売/買建                                                                    | 期              | B                    | 建单価平均         | 」 建株<br>(注文   | 数合計<br>(中合計)            | ) 建代金合計 諸経費等名 |               | 建業合計        | 費等合計 評価損益    |       | 計             |                     |                            |
| 売建                                                                      | 6ヶ月            | ∃                    | 29,50         | 0             | 100<br>(0)              |               | 2,9           | 50,000      | )            | 1,811 |               | 1 <b>-32,311</b>    |                            |
| 返済建玉指                                                                   | 定方法            | :                    | 0 一括          | 訖 ()          | ) <u>個別指定</u>           | Ê             | 1             |             |              |       |               |                     |                            |
| 並替順序:                                                                   | ●_ <u>評</u> (∄ | 益順                   | ○ 評価損順        | 0 <u>建日古(</u> | い順 〇 丞                  | 建日期           | 新しい順          |             |              |       |               |                     |                            |
| 返済順月                                                                    | τ <del>ζ</del> | 評                    | 価益順           | 注文可能称         | 未数                      |               | 1             | 100株 注文株数合計 |              |       | 10            | 20株                 |                            |
|                                                                         |                |                      |               |               |                         |               |               |             |              |       |               | 注文入力                | אַך                        |
| 建日<br>返済期限                                                              | 預り区<br>(担保     | <del>、</del> 分<br>家) | 建単価           | 建株数<br>(注文中   |                         | 注文株数<br>2     |               | 注文株数        |              | 全株指定  |               | 経費等<br>価損益          |                            |
| 19/02/14<br>19/08/13                                                    | 特灯<br>(519     | Ē<br>6)              | 29,500        | 100           |                         | 100 本 株 全株指定  |               | 100 🔽 🔺 株   |              | 株全株指定 |               | 1.<br>- <b>31</b> ) | <u>811</u><br>, <b>811</b> |
| 返済順月                                                                    | τ <del>ζ</del> | 評                    | 硒益順           | 注文可能制         | 未数                      |               | 1             | 00株         | 注文株数         | 攻合計   |               | 10                  | 20株                        |
|                                                                         |                |                      |               |               |                         |               |               |             |              |       |               | 注文入力                | אַך                        |

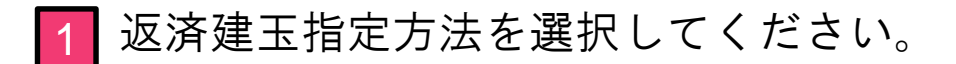

2 個別指定の場合、返済したい建玉の注文株数を入力して ください。 3

3 「注文入力へ」をクリックしてください。

| 新規注文 | 新規注文 |
|------|------|
| 取引所  | PTS  |

信用返済 保有株式 現引現渡

注文照会 取消·訂正

IPO PO

立会外 (分売・トレード)

| 注文入力(信用返済買)

🖻 <u>買付・信用建余力</u> 🗐 株価 🗐 全板

| 任天堂 | (7974) | 東証 |
|-----|--------|----|

| 現在値 29,820 ↑ 前日比 -175 (-0.58%) (19/02/14 13:11) |                           |                     |                   |               |        |            |               |            |               |
|-------------------------------------------------|---------------------------|---------------------|-------------------|---------------|--------|------------|---------------|------------|---------------|
| 始値                                              |                           | 30,000 (09:00)      | 高値                | 30,310 (09)   | 05)    | 安信         | 直             | 2          | 9,550 (09:34) |
| 前日終付                                            |                           | 29,995 (19/02/13)   | 出来高               | 1,540,500 (10 | 3:11)  | 売買作        | 金             | 46,        | 069,630 (千円)  |
| 売/買建                                            | 期限                        | 建単価平均               | 建株教合計<br>(注文中合計)  | 建代金合          | 計      | 諸経費        | 等合計           | 000        | 平価損益合計        |
| 売建                                              | 6ヶ月                       | 29,500              | 100<br>(0)        | 2,9           | 50,000 |            | 1 <u>,811</u> |            | -32,311       |
| 通常/逆指                                           | 值 C                       | co                  |                   |               | 株価     | 更新 📑       | 更新<br>N       |            |               |
| 通常/逆指                                           | 値                         |                     |                   |               | 売気     | 配株数        | 気配値           |            | 買気配株数         |
| 取引                                              | 信用返済                      | Ĩ買                  |                   |               |        |            | 成行            |            | -             |
| 市提                                              | <b>*</b> - <b>T</b>       |                     | t:                |               |        | 330,100    | OVER          | 70         |               |
| 0.00                                            | 果証                        | • 30R               | B.L.              |               |        | 300        | 29,8          | 370<br>365 |               |
| 株数                                              | 100株                      |                     | 売買単位:100          |               |        | 1,200      | 29,8          | 360        |               |
| 返済建玉                                            | 個別地学生                     | ? (証(冊):            |                   |               |        | 800 29,855 |               |            |               |
| 指定方法                                            |                           |                     |                   |               |        | 1,000      | 29,8          | 850        |               |
| 1                                               | ○ 指値                      | 条件なし V              |                   |               |        | 600        | 29,8          | 845        |               |
| 価格                                              | ● 成行                      | 制2                  | 欧10増:21,405~31,41 | 0(19/02/14)   |        | 1200       | 29,8          | 340<br>335 |               |
|                                                 | <ul> <li>○ 逆指値</li> </ul> |                     |                   |               |        | 600        | 20,0          | 30         |               |
|                                                 |                           |                     |                   |               |        | 4,200      | 29,8          | 825        |               |
| 期間 🧐                                            | • = - +                   |                     | 期间推定 19/02/15     | 2             |        |            | 29,8          | 320        | 60            |
|                                                 |                           |                     |                   | _             |        |            | 29,8          | 815        | 50            |
| ③ご注文の間                                          | 際には <b>ご注</b> !           | <b>意事項</b> 🛛 を必ずご確請 | 忍ください。            |               |        |            | 29,8          | 810        | 500           |
| 取引パマワ                                           | -F: .                     |                     | □ 注文確認            |               |        |            | 29,8          | 800        | 500           |
|                                                 |                           |                     | (注文確認調            | 面を省略し         | 3      |            | 29,0          | '95        | 600           |
|                                                 |                           |                     | → 返済建玉指           | 定へ戻る          |        |            | 29,7          | '90        | 600           |
|                                                 |                           |                     |                   |               |        |            | 29,7          | '85        | 80            |
|                                                 |                           |                     |                   |               |        |            | 29,7          | '80        | 1,000         |

■ 注文方法を選択してください。 ※指値注文の場合は注文値段を入力してください。

| 注文期間を入力してください。

③ 取引パスワードを入力後、「注文確認画面へ」をクリックしてください。 ※「注文確認画面を省略」にチェックをした場合は注文確認画面は省略されます

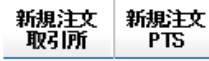

信用返済 •現引現渡 保有株式

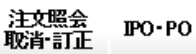

立会外 (分売・トレード)

単元未満株
テーマ投資

更新

1,200

900

500

222,700

29,770

29,765

29,760

UNDER

| 注文確認(信用返済買)

😨 置付・信用建金力 🔲 株価 🔲 全板

任天堂 (7974) 東証

概算約定代金

概算諸経費等

概算讓渡益税

概算損益金

い。

注文後の信用建余力

⊋ 注文入力画面へ戻る

| 現在値 29,805 ↑ 前日比 - 190 (-0.63%) (19/02/14 18 13)  □ <u>チャート</u> |                   |     |                          |      |                 |  |  |
|-----------------------------------------------------------------|-------------------|-----|--------------------------|------|-----------------|--|--|
| 始値                                                              | 30,000 (09:00)    | 高値  | <b>高値</b> 30,310 (09:05) |      | 29,550 (09:34)  |  |  |
| 前日終値                                                            | 29,995 (19/02/13) | 出来高 | 1,544,200 (13:13)        | 売買代金 | 46,179,934 (千円) |  |  |

|       | 容内女主告                         |        | 売気配株数   | 気配値    | 買気配株数 |
|-------|-------------------------------|--------|---------|--------|-------|
| 24    |                               |        |         | 成行     |       |
| 汪又僅別  | 通书注义                          |        | 331,300 | OVER   |       |
| 取引    | 信用返済町(制度信用/6ヶ月)               |        | 800     | 29,855 |       |
|       |                               |        | 1,000   | 29,850 |       |
| 銘柄コード | 7974                          |        | 700     | 29,845 |       |
| 銘柄    | 任天堂                           |        | 800     | 29,840 |       |
| RL+   | *=7                           |        | 1,200   | 29,835 |       |
| 印场    | 東証                            |        | 1,000   | 29,830 |       |
| 株数    | 100株                          |        | 4,500   | 29,825 |       |
| 返済建玉  | 1777 Address Area (m. 3-6 ME) |        | 1,000   | 29,820 |       |
| 指定方法  | 10万川指定(11半1曲益川県)              |        | 900     | 29,815 |       |
| 執行条件  | 成行                            |        | 800     | 29,810 |       |
|       |                               |        |         | 29,805 | 200   |
| 価格    |                               |        |         | 29,800 | 400   |
| 期間    | 当日注文                          |        |         | 29,795 | 600   |
|       |                               |        |         | 29,790 | 1,000 |
|       | 概算注文見積                        |        |         | 29,785 | 700   |
| 日共体   |                               | 01.410 |         | 29,780 | 700   |
| 兄伯御俗  |                               | 31,410 |         | 29.775 | 1,000 |

3,141,000円

-195,054 円

6,47<u>1.462円</u> 1

4,054 円

0円

注文内容を確認後、「注文発注」をクリックしてくださ

□ 注文発注

| 新規注文<br>取引所 | 新規注文<br>PTS | 信用返済<br>・現5 現渡 | 保有株式 | 注文照会<br>取消·訂正 | IPO PO | 立会外<br>(分売・トレード) | 単元未満株 | テーマ投資 |
|-------------|-------------|----------------|------|---------------|--------|------------------|-------|-------|
|-------------|-------------|----------------|------|---------------|--------|------------------|-------|-------|

■注文受付(信用返済買)

ご注文を受け付けました。

| ご注文内容    |                 |  |  |  |  |
|----------|-----------------|--|--|--|--|
| 受付時間     | 19/02/14 13:13  |  |  |  |  |
| 注文番号     | 9               |  |  |  |  |
| 注文種別     | 通常注文            |  |  |  |  |
| 取引       | 信用返済買(制度信用/6ヶ月) |  |  |  |  |
| 銘柄コード    | 7974            |  |  |  |  |
| 銘柄       | 任天堂             |  |  |  |  |
| 市場       | 東証              |  |  |  |  |
| 株教       | 100株            |  |  |  |  |
| 返済建玉指定方法 | 個別指定(評価益順)      |  |  |  |  |
| 執行条件     | 成行              |  |  |  |  |
| 価格       | —               |  |  |  |  |
| 期間       | 当日注文 1          |  |  |  |  |

<u>新規注文 > 注文照会 > 取消·訂正 ></u>

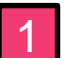

1 注文照会をクリックすることで注文状況を確認できます。